# หน่วยการเรียนรู้ที่ 3 การสร้างฟังก์ชันเลือกเมนูให้กับตู้จำหน่ายเครื่องดื่ม

การต่ออุปกรณ์ได้กล่าวถึงในหน่วยการเรียนรู้ที่ 2

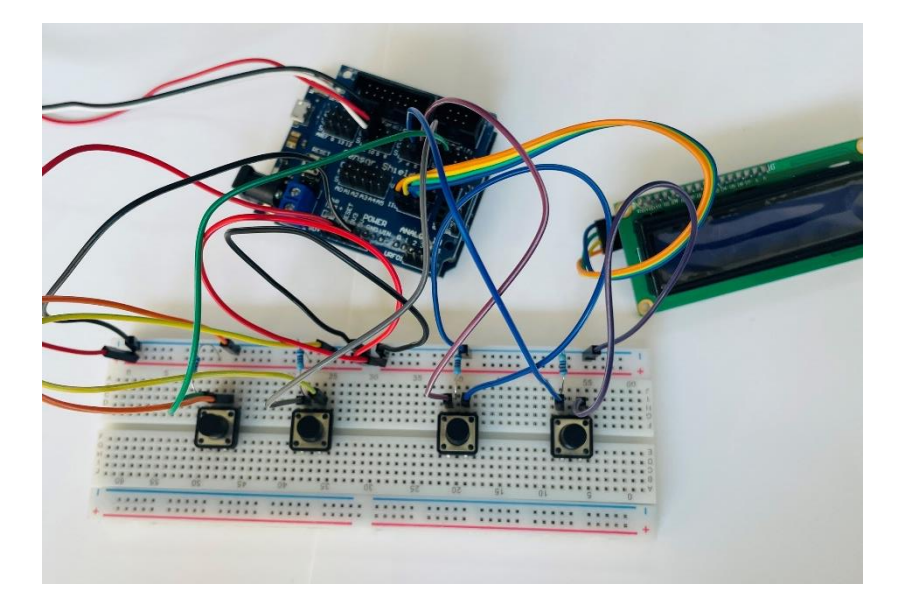

เมื่อทำการเขียน โค้คทคสอบการใช้งานแต่ละปุ่มไปแล้ว

้ขั้นตอนต่อไปเราจะมาเริ่มเขียนกำสั่งการทำงานในแต่ละปุ่มจะมีทั้งหมดด้วยกัน 4 ปุ่ม คือ

ปุ่มที่ 1 เลือกเมนู Pepsi

ปุ่มที่ 2 เลือกเมนู Coke

ปุ่มที่ 3 เป็นปุ่ม OK

ปุ่มที่ 4 เป็นปุ่ม Cancel

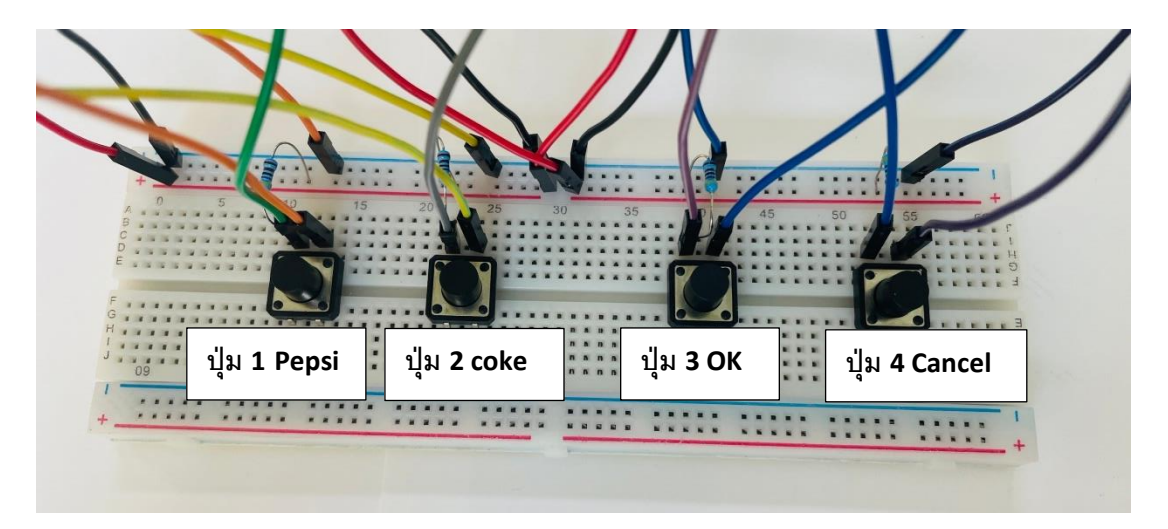

### จากโค้ดคำสั่งในหน่วยการเรียนรู้ที่ 2

```
92
 93
      void select menu(){
        buttonsw_1 = digitalRead (pin_sw1); // กำหนดให้ปุ่มอ่านค่า
 94
        buttonsw 2 = digitalRead (pin sw2);
 95
        buttonsw ok = digitalRead (pin swok);
 96
 97
        buttonsw cancel = digitalRead (pin swcancel);
        Serial.print(buttonsw 1);
 98
        Serial.print(buttonsw 2);
 99
        Serial.print(buttonsw ok);
100
        Serial.println(buttonsw cancel);
101
102
103
      }
104
105
106
```

#### เขียนโค้ดคำสั่งการเลือกเมนู

#### อธิบายโค้ด

เมื่อรันโปรแกรมถ้าไม่มีการกดปุ่มใด ๆ หน้าจอ LCD จะปรากฏข้อความในคอลัมน์ที่ 0 แถวที่ 0 ว่า Select menu และในคอลัมน์ที่ 0 แถวที่ 1 ว่า 1.pepsi 2.coke

```
    กรณีที่ปุ่ม 1 ถูกกด
```

```
if (buttonsw_1 == 0 && count_coin_10 >= 2){ //กรณีที่ปุ่มที่ 1 ถูกกด
    menu1_select = true;
    menu2_select = false;
    lcd.clear();
    lcd.setCursor(0,0);
    lcd.print("You Choose");
    lcd.setCursor(3,1);
    lcd.print("1.pepsi");
    delay(2000); // ใส่การหน่วงเวลาเพื่อทำการเทส เอาออกตอนใส่ Servo
}
```

### อธิบายโค้ด

ถ้าเมนูที่ 1 หรือ ปุ่มที่ 1 ถูกกด และได้หยอดเหรียญครบ 2 เหรียญ กำหนดเมนู 1 เป็นจริง เมนู 2 เป็น เท็จ ให้ล้างหน้าจอ LCD จากนั้นให้ปรากฏข้อความในคอลัมน์ที่ 0 แถวที่ 0 ว่า You Choose และในคอลัมน์ที่ 3 แถวที่ 1 ว่า 1.pepsi

### • กรณีที่ปุ่ม 2 ถูกกด

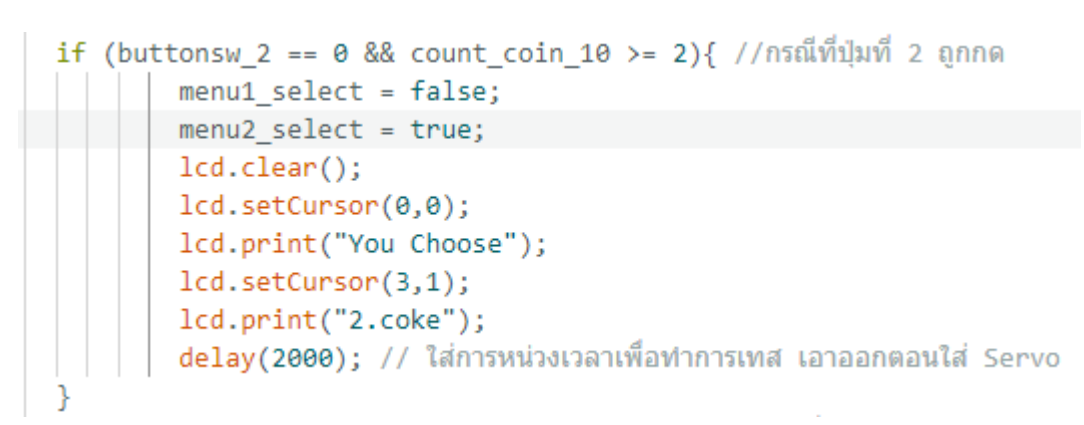

### อธิบายโค้ด

ถ้าเมนูที่ 2 หรือ ปุ่มที่ 2 ถูกกด และ ได้หยอดเหรียญครบ 2 เหรียญ กำหนดเมนู 1 เป็นเท็จ เมนู 2 เป็น จริง ให้ถ้างหน้าจอ LCD จากนั้นให้ปรากฏข้อความในคอลัมน์ที่ 0 แถวที่ 0 ว่า You Choose และในคอลัมน์ ที่ 3 แถวที่ 1 ว่า 2.coke

กรณที่ปุ่ม ok ถูกกด

```
if (buttonsw ok == 0 && count coin 10 >= 2){ // เมื่อปุ่ม ok ถูกกด
        if (menu1_select == true){ // เมนู 1 ถูกเลือก
            lcd.clear();
            lcd.setCursor(0,0);
            lcd.print("Confirm pepsi"); // ขึ้นหน้าจอ confirm
            count coin 10 = 0;
            menu1 select = false;
            menu2 select = false;
            delay(2000); // ใส่การหน่วงเวลาเพื่อทำการเทส เอาออกตอนใส่ Servo
            lcd.clear();
        if (menu2 select == true){ // เมน 2 ถูกเลือก
            lcd.clear();
            lcd.setCursor(0,0);
            lcd.print("Confirm coke"); // ขึ้นหน้าจอ confirm
            count coin 10 = 0;
            menu1 select = false;
            menu2_select = false;
            delay(2000); // ใส่การหน่วงเวลาเพื่อทำการเทส เอาออกตอนใส่ Servo
            lcd.clear();
```

#### อธิบายโค้ด

เมื่อปุ่ม OK ถูกกด จะต้องทำการเช็คว่า เมนูที่ทำการเลือกคือเมนูอะ ไร เพื่อทำการยืนยันรายการที่เรา เลือก เงื่อนไขแรกคือ

**ถ้าเมนูที่ 1** ถูกเลือกให้ขึ้นข้อความว่า Confirm pepsi จากนั้นทำการกำหนดค่าตัวแปรที่เก็บเหรียญ เท่ากับ 0 และ กำหนดค่าตัวแปร menu1\_select และ menu2\_select เป็น เท็จ

**ถ้าเมนูที่ 2** ถูกเลือกให้ข้นข้อความว่า Confirm coke จากนั้นทำการเคลียร์ค่าตัวแปรที่เก็บเหรียญ เท่ากับ 0 และ กำหนดค่าตัวแปร menu1\_select และ menu2\_select เป็น เท็จ

กรณที่ปุ่ม Cancel ถูกกด

```
if(buttonsw_cancel == 0){
    count_coin_10 = 0;
    menu1_select = false;
    menu2_select = false;
    lcd.clear();
}
```

เมื่อปุ่ม Cancel ถูกกด เคลียร์ค่าตัวแปรที่เก็บเหรียญเท่ากับ 0 และ กำหนดค่าตัวแปร

menul\_select และ menu2\_select เป็น เท็จ แล้วกี่ทำการเคลียร์หน้าจอ LCD

จากคำสั่งของบทที่แล้วให้ลบคำสั่งบางคำสั่งออกหรือทำการคอมเมนต์ไว้เพื่อไม่ให้คำสั่งนั้นทำงาน

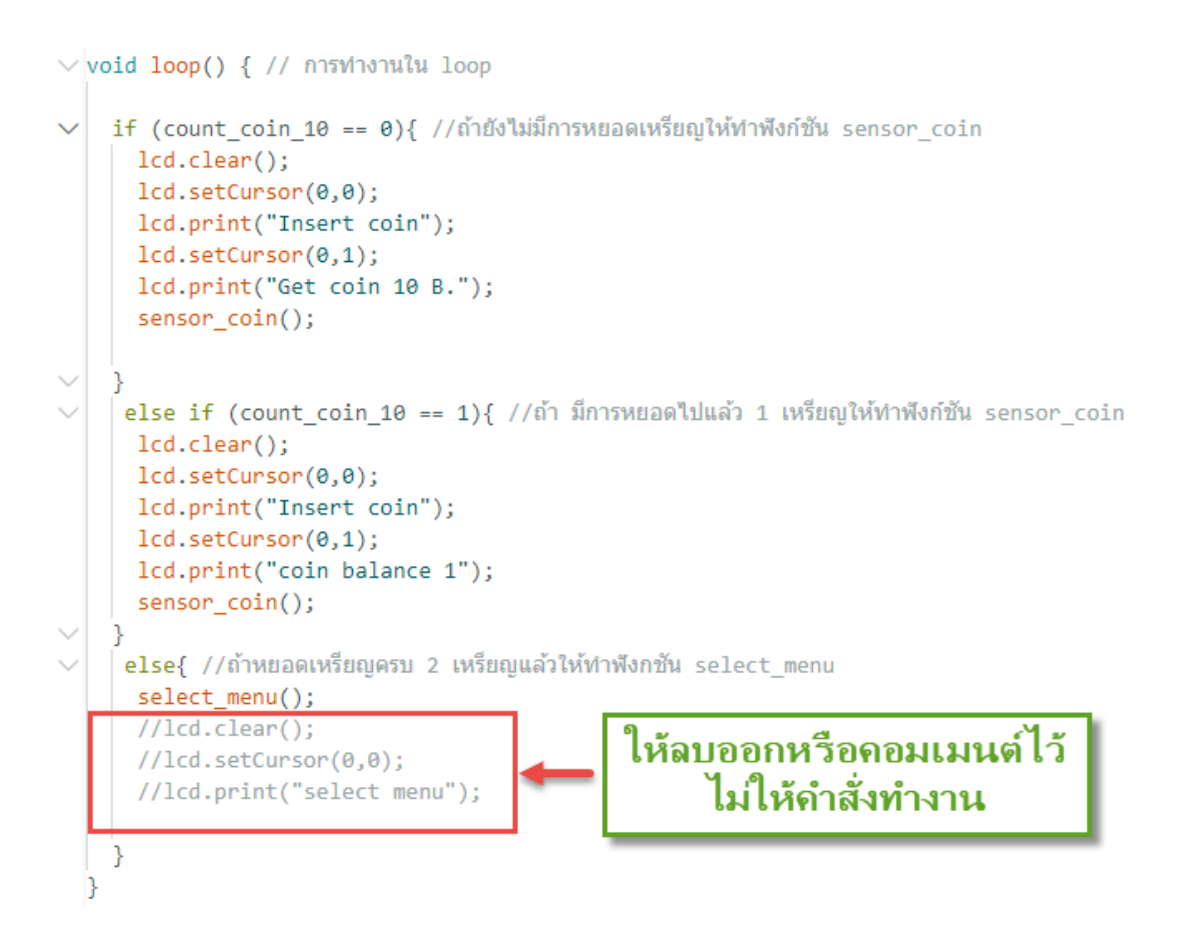

จากนั้นให้ทำการเช็ค Syntax และอัปโหลดคำสั่งเข้าบอร์ด แล้วให้ทดลองการทำงาน ว่าแต่ละปุ่มมี การทำงานที่ตรงกับที่กำหนดไว้หรือไม่

### โค้ดกำสั่งทั้งหมดในบทเรียนนี้

```
project.ino
   1
        #include <LiquidCrystal_PCF8574.h>
   2
   3
        LiquidCrystal PCF8574 lcd(0x27);
   4
   5
        int pin coin 10 = 10; //กำหนดขาเซนเซอร์นับเหรียญ
        int state_coin_10 = 0; //รับด่าจากเซนเซอร์
   6
   7
        bool check coin 10 = false; //เช็ดสถานะเซนเซอร์
   8
   9
  10
        int count coin 10 = 0; //เก็บค่าที่นับเหรียญ
  11
  12
  13
       // ปุ่มที่ 1
       int buttonsw 1 = 1;
  14
        bool chk_sw1 = true;
  15
  16
       int pin_sw1 = 2;
  17
  18
       // ปุ่มที่ 2
       int buttonsw 2 = 1;
  19
       bool chk sw2 = true;
  20
       int pin_sw2 = 3; // กำหนดช่องที่เสียบสาย
  21
  22
       // ปุ่มที่ 3
  23
       int buttonsw_ok = 1;
  24
       bool chk_sw3 = true;
  25
       int pin_swok = 4; // กำหนดช่องที่เสียบสาย
  26
  27
       // ปุ่มที่ 4
  28
       int buttonsw cancel = 1;
  29
       bool chk_sw4 = true;
  30
       int pin swcancel = 5; // กำหนดช่องที่เสียบสาย
  31
  32
        bool menu1 select = false;
  33
  34
       bool menu2_select = false;
```

```
35
36
      void setup() {
        Serial.begin (9600); // ให้แสดงผลออก monitor
37
        lcd.begin(16,2); //เปิดใช้งาน Lcd หน้าจอแสดง 16 ตัวอักษร 2 บรรทัด
38
        lcd.setBacklight (255); //กำหนดค่าความสว่างของไฟbacklight มีค่าตั้งแต่ 0-255
39
       // lcd.setCursor(0,0); //กำหนดตำแหน่ง และ กำหนดบรรทัดในการแสดงผล
40
       // lcd.print ("012456789101112"); //แสดงข้อความในบรรทัดแรก
41
       // lcd.setCursor(4,1); //กำหนดตำแหน่ง และ กำหนดบรรทัดในการแสดงผล
42
       // lcd.print ("My lcd...!");
43
44
        pinMode (pin coin 10, INPUT); // กำหนดรับค่าข้อมูล
45
        pinMode (pin sw1, INPUT PULLUP); // กำหนดปุ่มให้รับค่าแบบ Pullup
46
47
        pinMode (pin sw2, INPUT PULLUP);
48
        pinMode (pin swok, INPUT PULLUP);
        pinMode (pin swcancel, INPUT_PULLUP);
49
50
51
      }
52
53 ∨ void loop() { // การทำงานใน loop
54
       if (count coin 10 == 0){ //ถ้ายังไม่มีการหยอดเหรียญให้ทำฟังก์ชัน sensor coin
55 V
56
         lcd.clear();
         lcd.setCursor(0,0);
57
         lcd.print("Insert coin");
58
         lcd.setCursor(0,1);
59
         lcd.print("Get coin 10 B.");
60
61
         sensor coin();
62
63 🗸
64 V
        else if (count coin 10 == 1){ //ถ้า มีการหยอดไปแล้ว 1 เหรียญให้ทำฟังก์ชัน sensor coin
         lcd.clear();
65
66
         lcd.setCursor(0,0);
         lcd.print("Insert coin");
67
         lcd.setCursor(0,1);
68
         lcd.print("coin balance 1");
69
        sensor_coin();
70
71
        else{ //ถ้าหยอดเหรียณครบ 2 เหรียณแล้วให้ทำฟังกชัน select menu
72
         select_menu();
73
         //lcd.clear();
74
75
        //lcd.setCursor(0,0);
         //lcd.print("select menu");
76
77
78
79
80
```

```
// ฟังก์ชั่น sensor coin
 81
      void sensor_coin(){
 82
 83
        state_coin_10 = digitalRead(pin_coin_10);
         if (check_coin_10 == false && state_coin_10 == 1){//ถ้ามีเหรียญหยอดเข้ามาแล้วผ่านตัวเซนเซอร์จะมีค่าเป็น 1
 84
 85
             count coin 10 += 1; // ให้ทำการบวกด้วแปรไป 1
 86
             check_coin_10 = true; //เปลี่ยน Check_coin_10 เป็น true
 87
         }
        else{
 88
               if (state_coin_10 == 0){// เช็คการหยอดเหรียญค้างไว้ เพื่อไม่ให้นับไปเรื่อยๆ
 89
 90
               check_coin_10 = false; // กำหนดสถานะ เป็น False
 91
               }
 92
           }
 93
 94
      // ฟังก์ชัน select_menu
 95
      void select_menu(){
 96
        buttonsw_1 = digitalRead (pin_sw1); // กำหนดให้ปุ่มอ่านค่า
 97
        buttonsw 2 = digitalRead (pin sw2);
 98
        buttonsw_ok = digitalRead (pin_swok);
 99
        buttonsw_cancel = digitalRead (pin_swcancel);
100
           Serial.print(buttonsw_1);
           Serial.print(buttonsw_2);
101
102
           Serial.print(buttonsw_ok);
103
           Serial.println(buttonsw cancel);
104
             if(menu1_select == true || menu2_select == true){ //ถ้าปุ่มที่ 1 หรือป ปุ่มที่ 2 ถูกเลือก
105
106
                     }
                     else{ //รันโปรแกรมให้ปรากฏข้อความขึ้นที่หน้าจอ LCD
107
108
                            lcd.clear();
109
                             lcd.setCursor(0,0);
110
                             lcd.print("Select menu");
111
                             lcd.setCursor(0,1);
                             lcd.print("1.pepsi 2.coke");
112
                             delay(2000);
113
114
                     3
                     if (buttonsw_1 == 0 && count_coin_10 >= 2){ //กรณีที่ปุ่มที่ 1 ญกกด
115
116
                              menu1_select = true;
117
                              menu2_select = false;
118
                              lcd.clear();
                              lcd.setCursor(0,0);
119
120
                              lcd.print("You Choose");
121
                              lcd.setCursor(3,1);
122
                              lcd.print("1.pepsi");
123
                              delay(2000); // ใส่การหน่วงเวลาเพื่อทำการเทส เอาออกตอนใส่ Servo
124
```

125 if (buttonsw\_2 == 0 && count\_coin\_10 >= 2){ //กรณีที่ปุ่มที่ 2 ถูกกด 126 menu1 select = false; 127 menu2\_select = true; lcd.clear(); 128 129 lcd.setCursor(0,0); lcd.print("You Choose"); 130 131 lcd.setCursor(3,1); 132 lcd.print("2.coke"); delay(2000); // ใส่การหน่วงเวลาเพื่อทำการเทส เอาออกตอนใส่ Servo 133 134 3 if (buttonsw ok == 0 && count coin 10 >= 2){ // เมื่อปุ่ม ok ถูกกด 135 if (menu1\_select == true){ // เมนู 1 ถูกเลือก 136 lcd.clear(); 137 138 lcd.setCursor(0,0); lcd.print("Confirm pepsi"); // ขึ้นหน้าจอ confirm 139 count\_coin\_10 = 0; 140 141 menu1\_select = false; 142 menu2 select = false; delay(2000); // ใส่การหน่วงเวลาเพื่อทำการเทส เอาออกตอนใส่ Servo 143 144 lcd.clear(); 145 1 if (menu2 select == true){ // เมนู 2 ถูกเลือก 146 147 lcd.clear(); 148 lcd.setCursor(0,0); lcd.print("Confirm coke"); // ขึ้นหน้าจอ confirm 149 150 count coin 10 = 0;151 menu1\_select = false; menu2\_select = false; 152 delay(2000); // ใส่การหน่วงเวลาเพื่อทำการเทส เอาออกตอนใส่ Servo 153 154 lcd.clear(); 155 3 156 } 157 if(buttonsw\_cancel == 0){ count\_coin\_10 = 0; 158 159 menu1 select = false; menu2\_select = false; 160 161 lcd.clear(); 162 } 163

## การทำงานบนอุปกรณ์

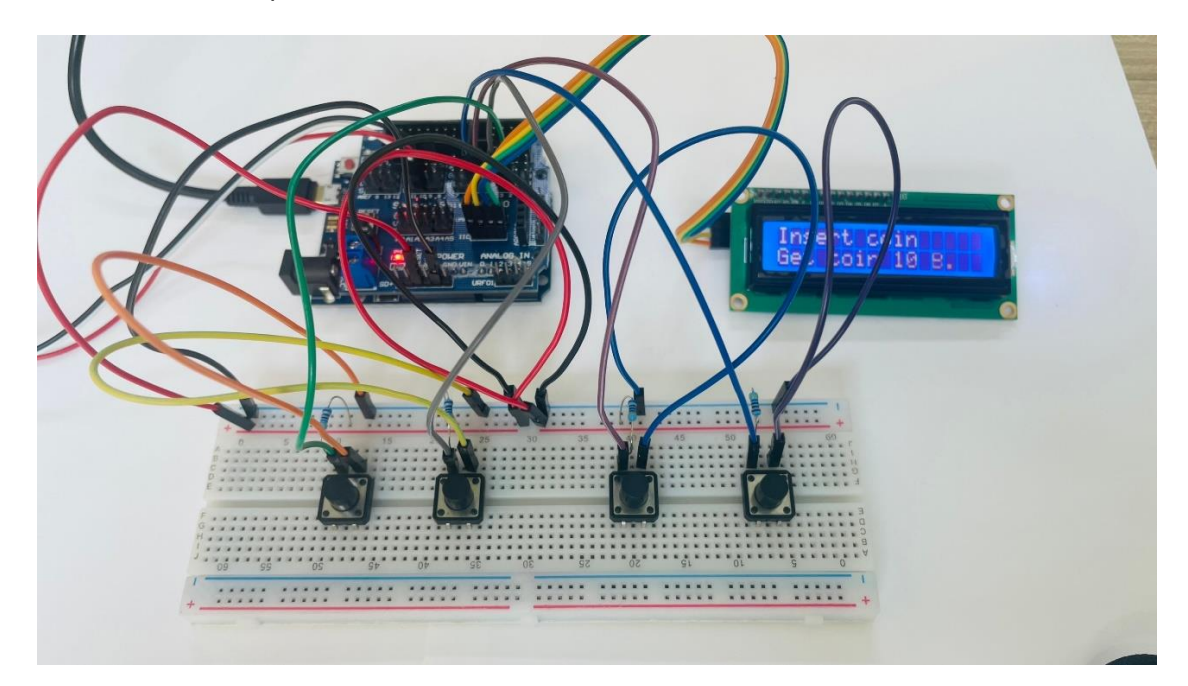

1. หน้าจอจะปรากฏข้อความ "Insert coin Get coin 10 B."

2. เมื่อทำการหยอดเหรียญ ไป 1 เหรียญ หน้าจอจะปรากฎข้อความว่า " Insert coin coin balance 1"

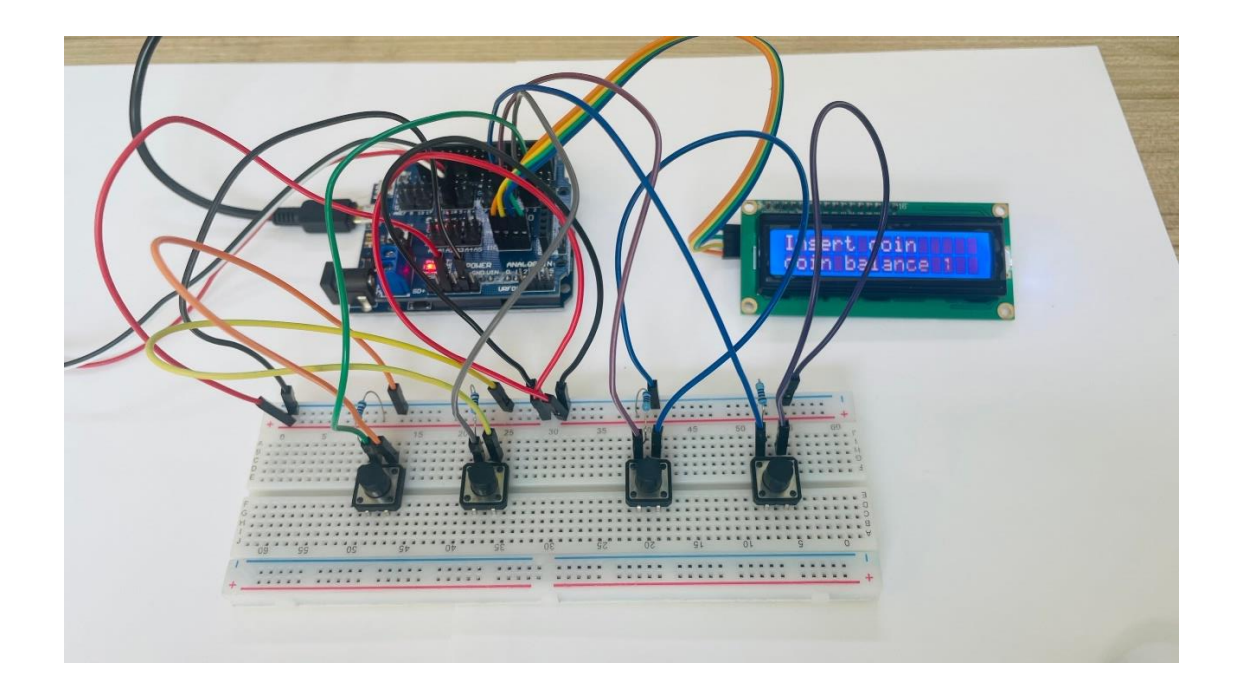

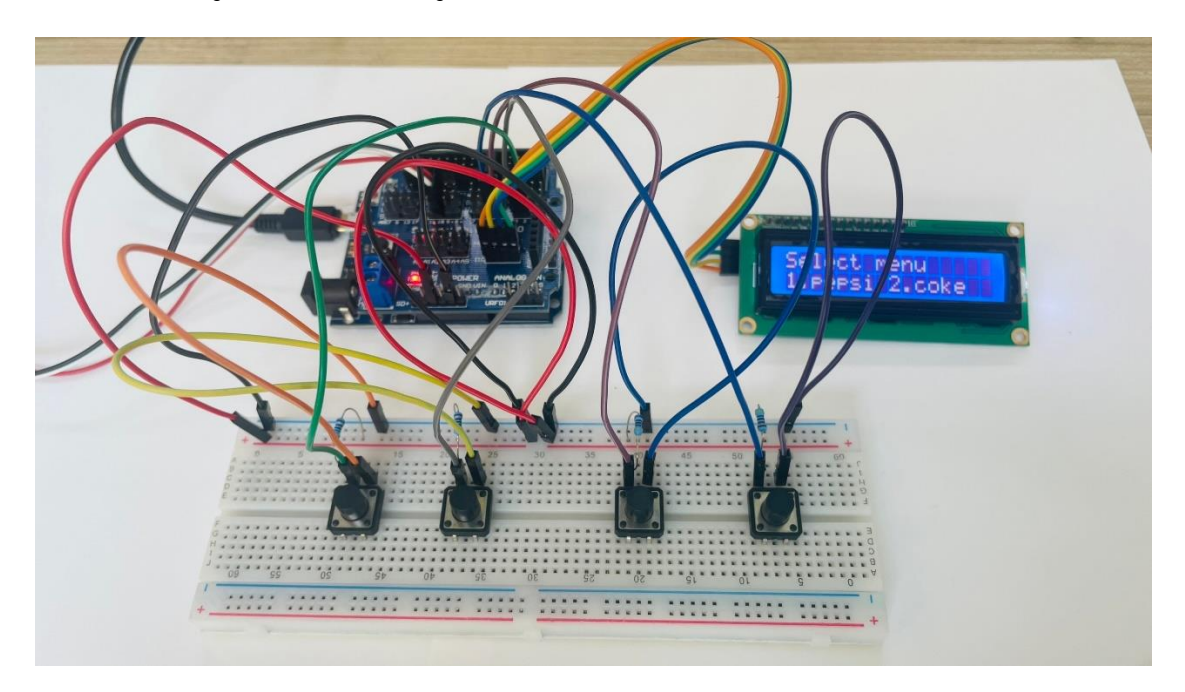

3. หยอดเหรียญให้ครบทั้ง 2 เหรียญ จะมีข้อความว่า "Select menu 1. pepsi 2.coke "ให้เราเลือกสินค้า

4. ในกรณีที่เราเลือกเมนูที่ 1 ให้กดปุ่มที่ 1 จะมีข้อความว่า "You choose 1.pepsi"

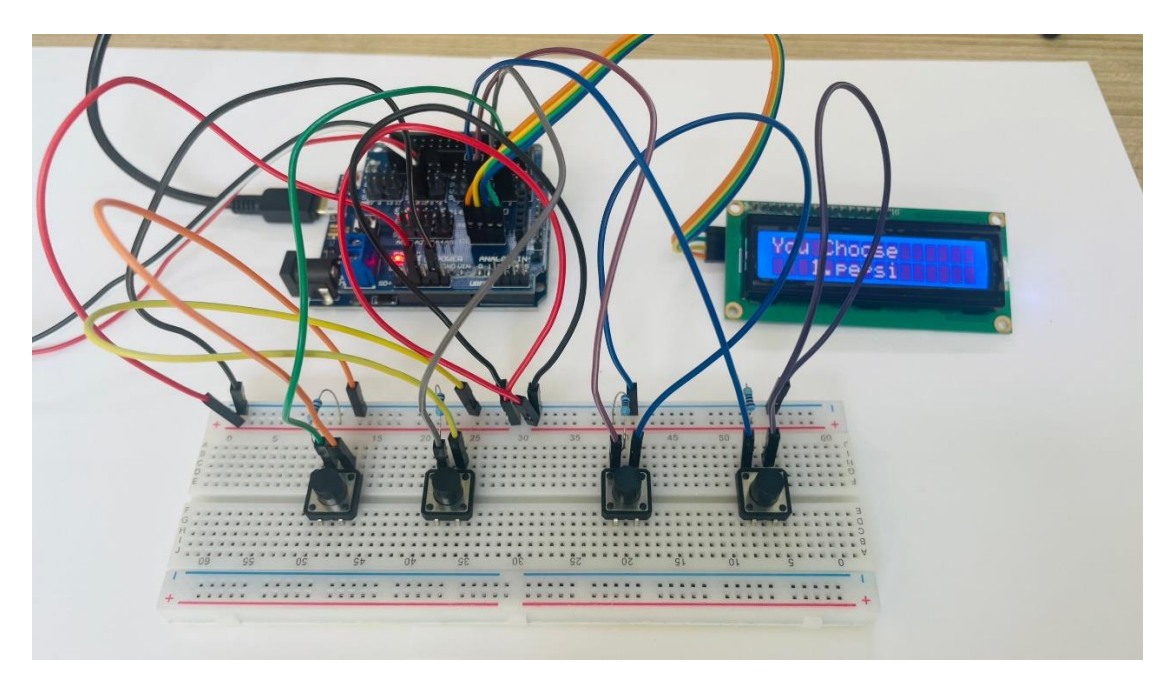

5. จากนั้นกดปุ่มที่ 3 หรือปุ่ม OK จะมีข้อความปรากฏว่า "Confirm pepsi"

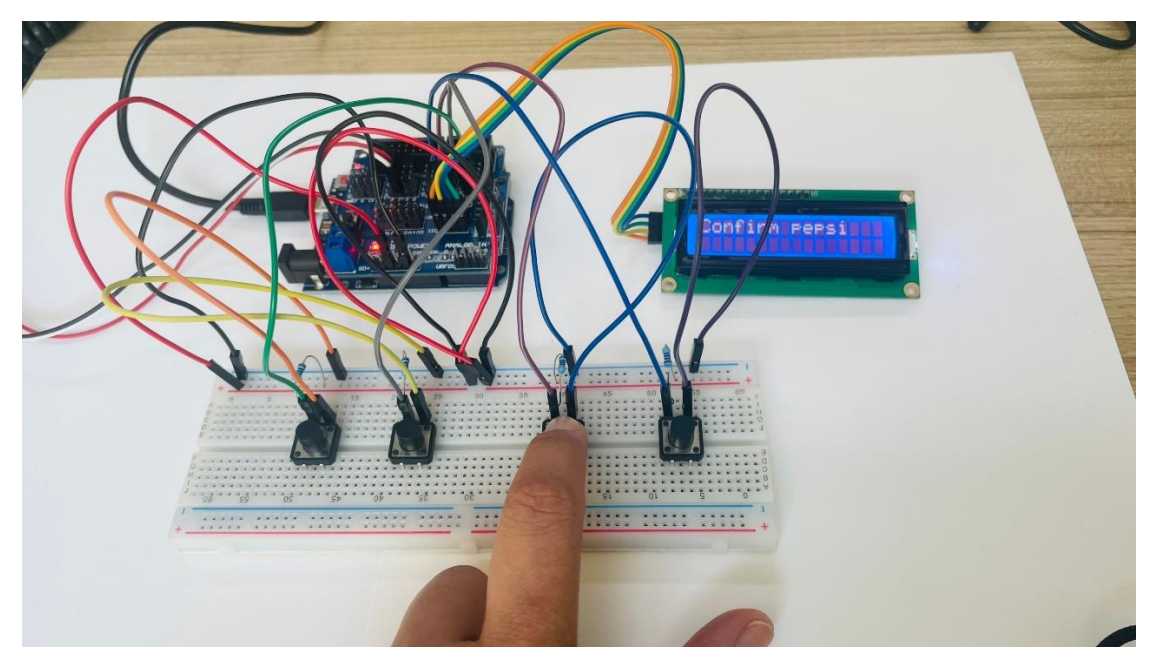

- 6. จากนั้นค่าตัวแปรจะถูกเคลียร์ให้เท่ากับ 0 และหน้าจอจะกลับไปแสดงข้อความรอรับเหรียญใหม่
- ถ้าในกรณีที่เราหยอดเหรียญครบ 2 เหรียญแล้ว แล้วกดปุ่มยกเลิก ค่าตัวแปลจะเคลียร์ค่าเท่ากับ 0 และ หน้าจอจะกลับไปแสดงข้อความรอรับเหรียญใหม่